# 2025年吉林省普通高校高职分类考试

# 网上填报志愿注意事项

## 一、填报志愿平台网址

2025年吉林省普通高校高职分类考试志愿填报使用"吉林省普通高考考生服务平台"。

登录网址为: https://gk.jleea.com.cn

- 二、填报志愿时间
- (一)对口招生本专科正式志愿填报

4月10日-11日9:00-16:00

(二)对口招生本科征集志愿填报

4月23日9:00-16:00

(三) 对口招生专科征集志愿填报

4月28日9:00-16:00

### 三、志愿设置

对口招生计划分为10个科类,设置本科、专科2个录取 批次。本科批和专科批填报志愿同时进行,按科类一次性 填报。每个科类中,本科批、专科批各设置2个顺序院校 志愿,每个院校志愿均设置6个专业志愿和是否服从 专业调剂选项。

考生生源不足时,实行网上征集志愿。

## 四、填报志愿流程

## (一)阅读计划信息

考生可根据发布的高职分类考试招生计划,结合自身 实际情况,按要求完成各批次志愿填报。在网上填报 志愿信息前,须登录吉林省教育考试院官网

(http://www.jleea.com.cn)

认真阅读《吉林省2025年高职分类招生计划》和《吉林省2025年高职分类招生计划说明》。

# (二) 录入院校志愿

考生须在规定时间内凭本人高考报名序号和密码 登录"吉林省普通高考考生服务平台",进入"我的 志愿/志愿填报",选择相应志愿填报界面,在志愿填 报页面按提示逐条录入该批次志愿7位院校代码、3 位专业代码,并确认是否服从专业调剂。

## (三)志愿保存提交

多批次志愿同时填报时,考生须分批次逐个填报并分 别保存提交。某批次可填报多个志愿时考生应按顺序依 次填报。填报数可以小于或等于设定的志愿数,某批 次志愿无填报信息时系统视为考生自动放弃该批次志 愿。填报志愿信息检查确认无误后点击"保存并提交" 按钮提交志愿信息,系统提示成功后即为本批次志愿填 报成功。如系统提示有错误须按系统提示更正后再次点 击"保存并提交"直至提交成功。

## (四)修改志愿信息

在规定时间内,已填报志愿信息可进行修改,系统不限制修改次数。对于已填报的志愿,系统默认显示查看页面,可在查看页面点击"继续修改"进入志愿填报界面进行修改,修改完毕点击"保存并提交"按钮提交志愿信息,系统提示成功后即为本批次修改成功。如系统提示有错误须按照系统提示更正后再次点击"保存并提交"直至提交成功。

### (五)退出志愿填报

填报志愿完成后须逐批次查看填报结果,确认无误后 点击"退出"按钮退出考生服务平台。同时,关闭页面和浏 览器,填报志愿完成。

### 五、填报志愿注意事项

1.考生在登录平台时,应在地址栏中直接输入网址, 不要使用搜索引擎搜索,避免误入其他网站,造成填 报志愿信息无效、密码泄露等问题发生。除公布的网 址外,吉林省教育考试院未向任何机构提供网上填报志 愿系统页面的链接。 2.考生应保证网上填报志愿内容的真实、准确。因填写、确认志愿信息失误造成的后果,由考生本人自负。
3.因向他人泄露或被他人窃取密码造成考生本人信息

泄露等相关问题的,后果由考生自负。

 4.考生必须在规定的时限内完成填报志愿,逾期系统 将关闭。凡在系统关闭后没有填报志愿的,一律不再受理,相应责任由考生自负。

5. 在填报各批次志愿时,建议考生尽量不要在临近截 止时间前集中填报志愿。避免因网络访问流量过大, 造成网络不畅,网速缓慢,影响填报志愿。

6.考生无法登录填报志愿网站或无法填报志愿时,要 首先排除自身网络及病毒原因,尽量不要选择在网吧 或学校等多人共用出口的网络环境下填报志愿。建议 更换上网地点再进行填报。

7. 志愿填报期间,考生务必要密切关注吉林省教育考 试院官网发布的相关公告信息。

8. 志愿填报系统将按照规定的志愿填报时间开放 和关闭。考生须按照有关操作流程,在规定的时限内 完成志愿填报,否则视为放弃填报和录取,相应责任由 考生自负。

9.考生若忘记密码,本人须持准考证和身份证到高考报名所在地县(市、区)招生考试机构重置密码。